# Handleiding

## Valspar Spectrofotometer

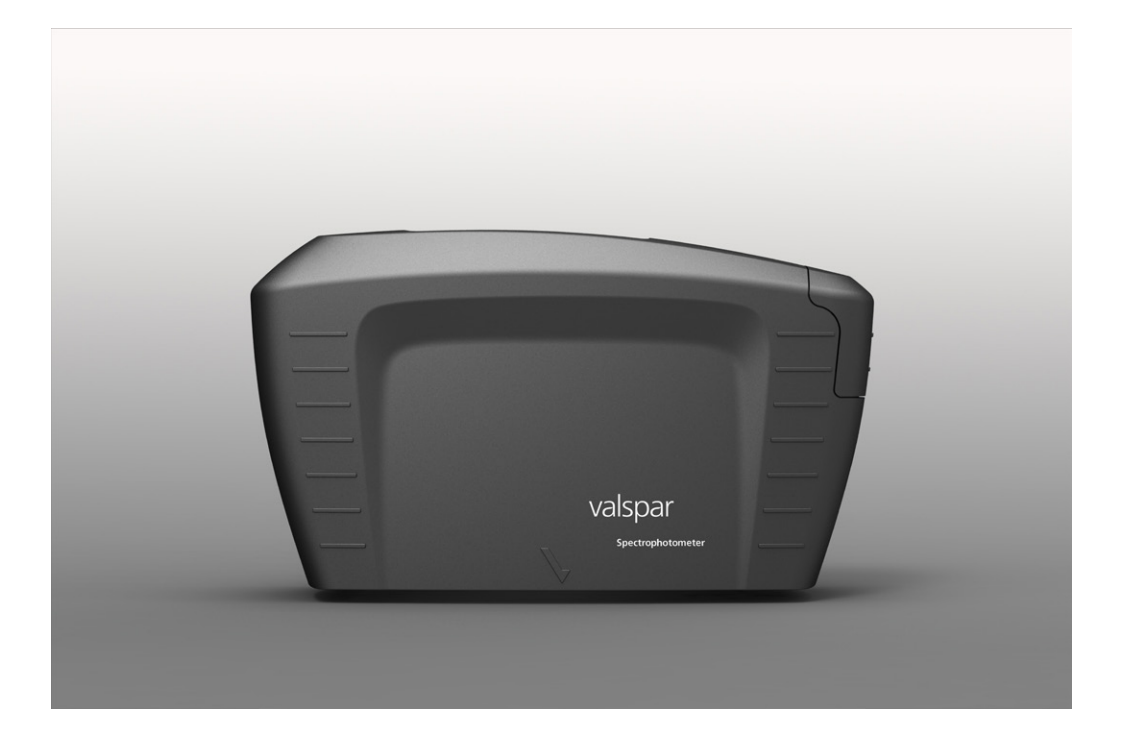

Versiedatum:

22 augustus 2013

# valspar

## HANDLEIDING VALSPAR SPECTROFOTOMETER

## Inhoudsopgave

| 1. Doel                                         | }  |
|-------------------------------------------------|----|
| 2. Overzicht apparaat                           | 3  |
| 3. Overzicht hoofdscherm                        | 1  |
| 4. Een meting uitvoeren                         | 5  |
| 4.1. Werkwijze bij de auto6                     | 5  |
| 4.2. Verbinding maken met de pc                 | 7  |
| 4.3. Kalibreren                                 | 3  |
| 4.4. Zoek formule                               | )  |
| 4.5. Resultaten interpreteren1                  | 0  |
| 4.6. Formule optimaliseren (effen kleuren) 1    | 1  |
| 5. Meting uitvoeren vanuit de interface 1       | 13 |
| 5.1. Verbinding maken en kalibreren1            | 13 |
| 5.2. Meting uitvoeren 1                         | 3  |
| 5.3. Resultaten interpreteren en optimaliseren1 | 4  |
| 6. Maak formule                                 | 15 |
| 6.1. Meting uitvoeren                           | 15 |
| Optie 1: Meting losgekoppeld uitvoeren1         | 15 |
| Optie 2: Meting uitvoeren vanuit de interface 1 | 15 |
| 6.2. Criteria aangeven1                         | 6  |
| 6.3. Resultaten interpreteren1                  | 17 |
| 7. Formule verbeteren                           | 18 |
| 7.1. Formule selecteren1                        | 8  |
| 7.2. Een meting uitvoeren1                      | 19 |
| 7.3. Criteria aangeven2                         | 20 |
| 7.4. Formule overschrijven                      | 21 |
| 8. Kleurcode zoeken                             | 22 |
| 9. Instellingen & Wissen                        | 23 |

### HANDLEIDING VALSPAR SPECTROFOTOMETER

## 1. Doel

Met de spectrofotometer kun je eenvoudig en snel de kleur van te spuiten auto's bepalen. Plaats het apparaat op het te meten oppervlak en het apparaat doet de rest. De basis voor het programma is ICRIS: een database met formules voor alle kleurvarianten, te vergelijken met een digitale staalkaartenbak. Deze gebruikershandleiding laat zien hoe je de spectrofotometer gebruikt.

## 2. Overzicht apparaat

Allereerst een overzicht van de belangrijkste knoppen en onderdelen van de spectrofotometer. Zie voor een gedetailleerde beschrijving van de knoppen en menuopties van de spectrofotometer de Byk-handleiding.

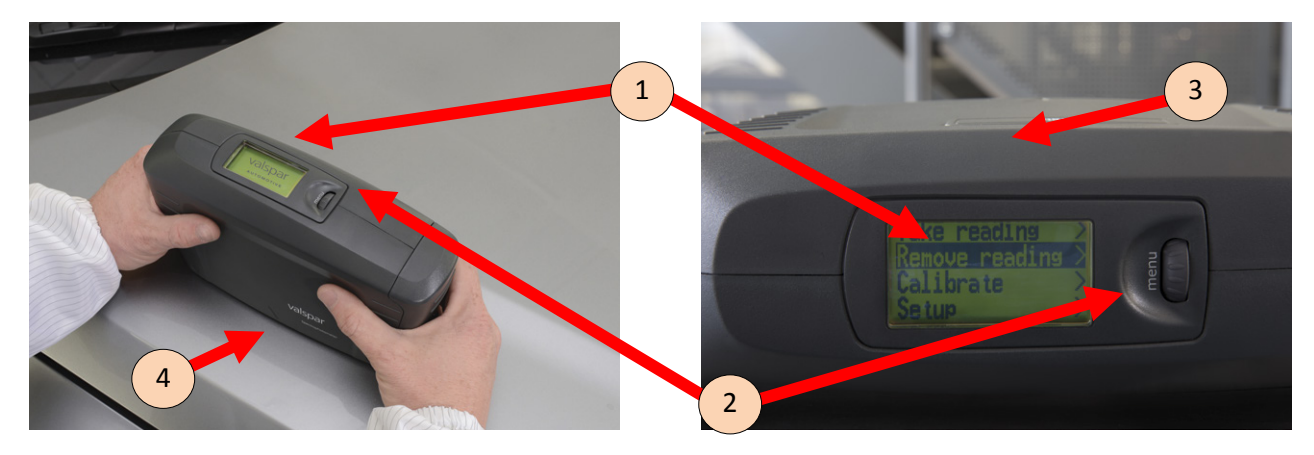

| Onderdeel          | Omschrijvig                                                                         |
|--------------------|-------------------------------------------------------------------------------------|
| 1. Scherm          | Bovenop de spectrofotometer zit een scherm. Hiermee kun je het apparaat bedienen    |
|                    | en de status aflezen.                                                               |
| 2. Menu-scrollwiel | Naast het scherm zit een scrollwiel. Hiermee kun je door de menuopties bewegen.     |
|                    | Klik op het scrollwieltje om een menuoptie te activeren.                            |
| 3. Operate-knop    | Aan de zijkant van het apparaat zit de knop "Operate". Hiermee start je een meting. |
| 4. Contactpinnen   | Aan de onderzijde (niet zichtbaar op de foto's) zitten 3 contactpinnen. Deze moeten |
|                    | alle drie contact maken met het te meten oppervlak om een goede meting te krijgen.  |

## HANDLEIDING VALSPAR SPECTROFOTOMETER

## 3. Visión general de la pantalla principal

Je bedient de spectrofotometer via ICRIS. Als het apparaat aangaat (automatisch), verschijnt het hoofdscherm van ICRIS.

Via het pictogram links bovenin, open je de spectrofotometer interface.

Als je de spectrofotometer interface als default hebt ingesteld, wordt deze automatisch geopend.

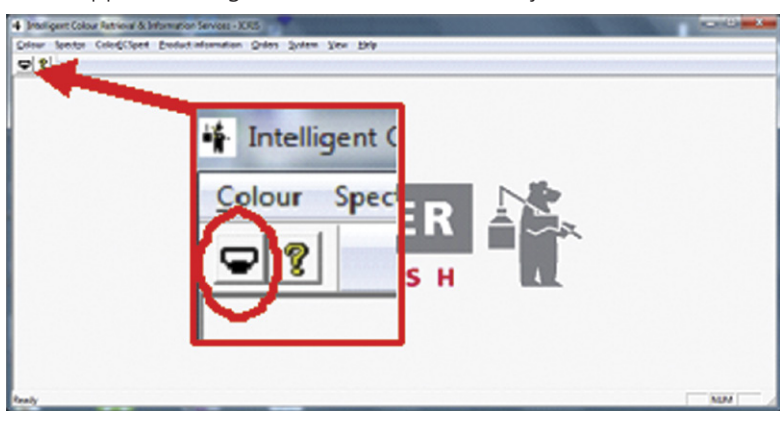

Dit scherm bestaat uit 4 onderdelen:

| 1 Intelligent Colour Retrieval | & Information Services - Spec               | tro                          |                       |                                  |                      |
|--------------------------------|---------------------------------------------|------------------------------|-----------------------|----------------------------------|----------------------|
| 1 Home                         | Search formula<br>(spectro)                 | Create formula<br>(solid)    | Search colour<br>code |                                  | Settings & Wipe      |
| Spectrophotometer st           | tatus                                       |                              | Calibration status    |                                  |                      |
| 2 pectrophotometer             | Connected (25<br>COM5 - BYK-multi (<br>ct D | 2-2013 14:02:56)<br>1073443) | Status<br>3 libration | Calibration<br>15-2-2013 9:24:53 | advised<br>Calibrate |
| 4 Sea                          | rch formula (sp                             | ectro)                       | Cre                   | ate formula (sol                 | id)                  |
| s                              | earch colour co                             | ode                          |                       | ICRIS                            |                      |
|                                |                                             | © 2013 Valspar. A            | Ill rights reserved.  |                                  |                      |

## HANDLEIDING VALSPAR SPECTROFOTOMETER

| Onderdeel                  | Omschrijving                                                                           | Meer     |
|----------------------------|----------------------------------------------------------------------------------------|----------|
| 1. Knoppenbalk             | Via de knoppenbalk heb je de volgende opties:                                          |          |
|                            | 1. Home: beginscherm                                                                   |          |
|                            | 2. Search formula (spectro) (Zoek formule): kleur zoeken in de database, effect en     | par. 4.4 |
|                            | effen kleuren                                                                          |          |
|                            | 3. Create formula (solid) (Maak formule): formule genereren, alleen mogelijk voor      | hst. 6   |
|                            | effen kleuren                                                                          |          |
|                            | 4. Search colour code (Kleurcode zoeken): handmatig zoeken op kleurencode              | hst. 8   |
|                            | 5. ICRIS: terug naar hoofdscherm ICRIS                                                 |          |
|                            | 6. Settings & Wipe (Instellingen & Wissen): standaard instellingen aanpassen, metin-   | hst. 9   |
|                            | gen wissen                                                                             |          |
| 2. Spectrofotometer status | Hier kun je de status van de spectrofotometer controleren.                             | par. 4.2 |
|                            | 1. Status: aflezen of de spectrofotometer aangesloten is en vanaf wanneer              |          |
|                            | 2. Spectophotometer: ID van de aangesloten spectrofotometer                            |          |
|                            | 3. Detect: de betreffende spectrofotometer opzoeken om verbinding te maken             |          |
|                            | 4. Connect/disconnect: handmatig verbinding maken/verbreken met de                     |          |
|                            | spectrofotometer                                                                       |          |
| 3. Calibration status      | Om zijn nauwkeurigheid te behouden is het belangrijk dat de spectrofotometer regel-    | par. 4.3 |
|                            | matig wordt gekalibreerd.                                                              |          |
|                            | 1. Status: aflezen of kalibreren nodig is. Ook aan de kleur kun je de status zien:     |          |
|                            | • groen: kalibreren niet nodig (de status is 7 dagen groen)                            |          |
|                            | • geel: kalibreren aanbevolen (na 7 dagen wordt de status geel)                        |          |
|                            | • rood: kalibreren noodzakelijk (apparaat is geblokkeerd, gebeurt automatisch als het  |          |
|                            | apparaat 90 dagen niet is gekalibreerd)                                                |          |
|                            | 2. Last calibration: datum waarop het apparaat voor het laatst gekalibreerd is         |          |
|                            | 3. Calibrate: knop om kalibreren te starten                                            |          |
| 4. Opties                  | Diverse opties, zie knoppenbalk. Het maakt niet uit of je hier klikt of op de knoppen- |          |
|                            | balk                                                                                   |          |

### HANDLEIDING VALSPAR SPECTROFOTOMETER

#### Een meting uitvoeren 4.

Er zijn twee manieren om een meting uit te voeren: los of gekoppeld (via spectrofotometer interface). In dit hoofdstuk lees je hoe je een meting los uitvoert. Hoofdstuk 5 beschrijft hoe je een meting gekoppeld uitvoert.

### 4.1. Werkwijze bij de auto

1. **Reinig** en **poets** het te meten oppervlak. Om de kleur van de auto goed te kunnen bepalen, is het belangrijk dat het oppervlak dat je gaat meten, schoon is. Vuil en stof zijn van invloed op het resultaat.

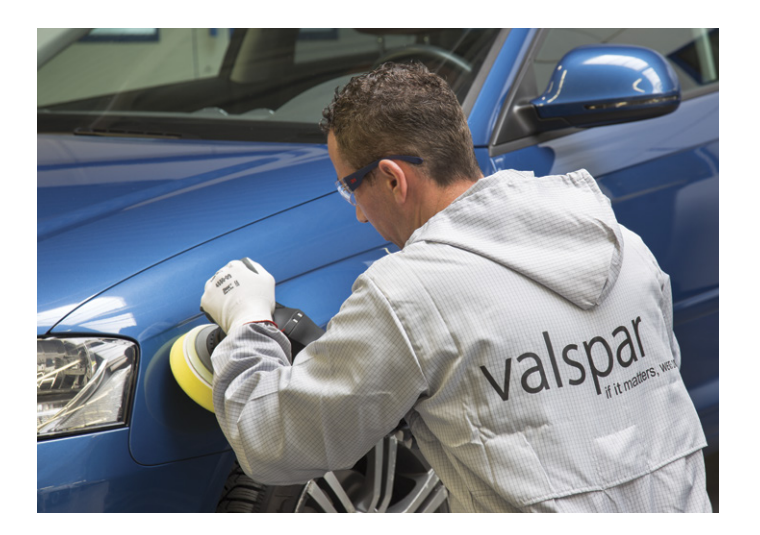

2. Plaats de spectrofotometer op het te meten oppervlak.

Let erop dat alle drie de contactpinnen het oppervlak raken, anders doet de spectrofotometer het niet.

3. Druk op de knop "Operate" aan de zijkant van het apparaat.

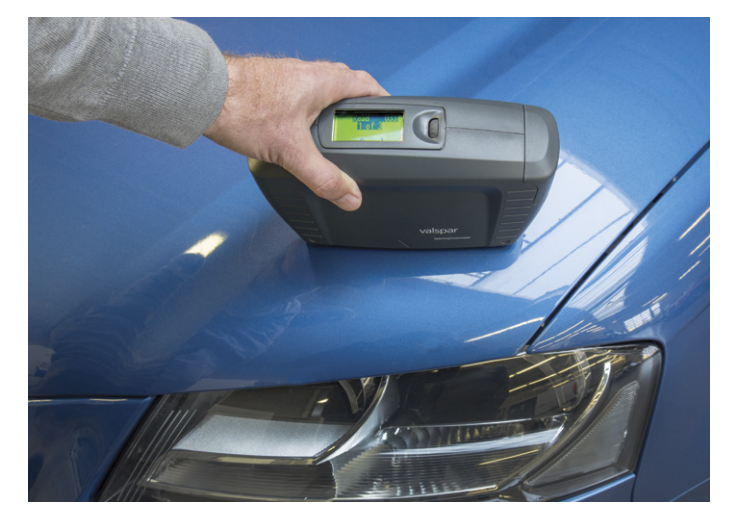

### HANDLEIDING VALSPAR SPECTROFOTOMETER

 Herhaal de meting nog twee keer, zodat je drie metingen hebt. De spectrofotometer doet bij een ontkoppelde meting altijd drie metingen, ook bij effen kleuren.

Op het scherm verschijnt de melding: "Storing sample xxx" waarbij xxx de code is die aan het sample is gekoppeld. Deze melding betekent dat het meetresultaat wordt opgeslagen op de spectrofotometer.

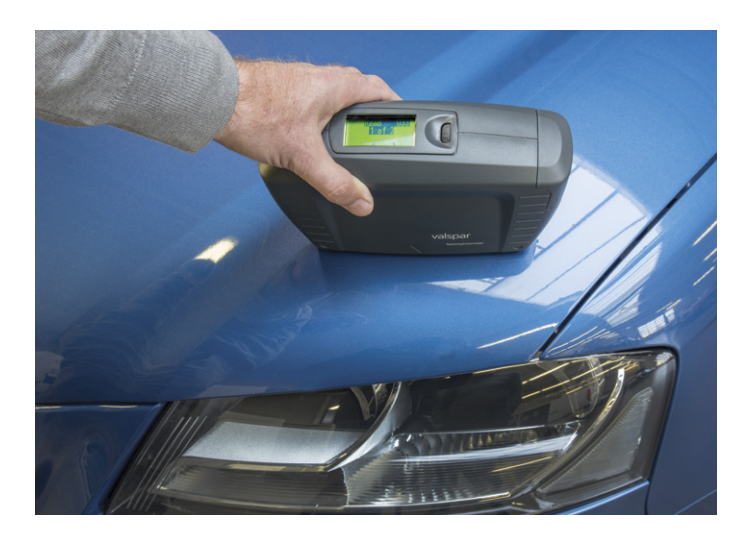

### 4.2. Verbinding maken met de pc

1. Sluit de spectrofotometer met een usb-kabel aan op de pc en start ICRIS op. Let op: dit opstarten kan even duren.

Voordat je de zojuist verzamelde meetresultaten kunt bekijken, moet je zorgen dat de spectrofotometer "connected" is.

- 2. Klik op de knop "Detect".
- **3. Selecteer** de juiste spectrofotometer aan de hand van de unieke code.Er kunnen meer spectrofotometers gevonden worden.
- **4. Klik** op de blauwe "Connect" knop om verbinding te maken.

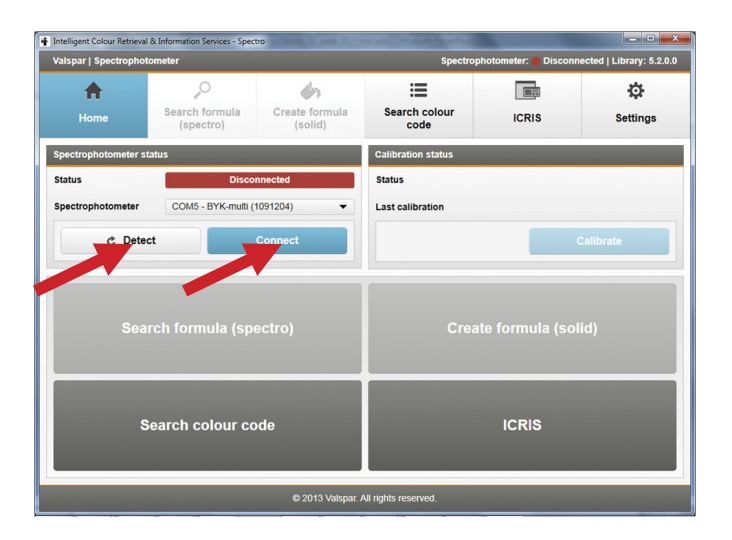

### HANDLEIDING VALSPAR SPECTROFOTOMETER

Bij spectrofotometer status zie je een groene balk met daarin het ID van de aangesloten spectrofotometer. De blauwe "Connect" knop is veranderd in een blauwe "Disconnect" knop.

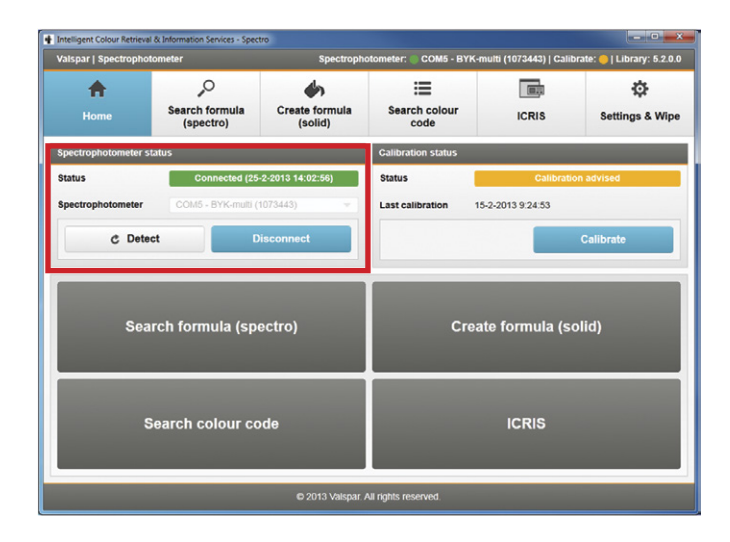

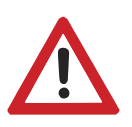

#### Let op

Als je de spectrofotometer wilt loskoppelen, klik dan eerst op de knop "Disconnect". Anders heb je kans op een storing.

### 4.3. Kalibreren

Indien nodig of gewenst, kalibreer de spectrofotometer. Dit doe je als volgt:

 Ga naar het hoofdscherm en controleer of kalibreren nodig is. Dit is het geval bij de status: "Calibration advised" (geel) of "Calibration manatory" (rood). Ook bij groen mag je echter kalibreren.

Als kalibreren niet nodig of gewenst is, ga dan verder met paragraaf 4.4.

- 2. Klik op de knop "Calibrate" om het kalibreren te starten.
- Volg de instructies op het scherm. Tijdens het kalibreren plaats je de spectrofotometer achtereenvolgens op de black box en de witte tegel. De witte tegel is specifiek voor die betreffende spectrofotometer, bij gebruik van een niet passende witte tegel verschijnt een foutmelding.

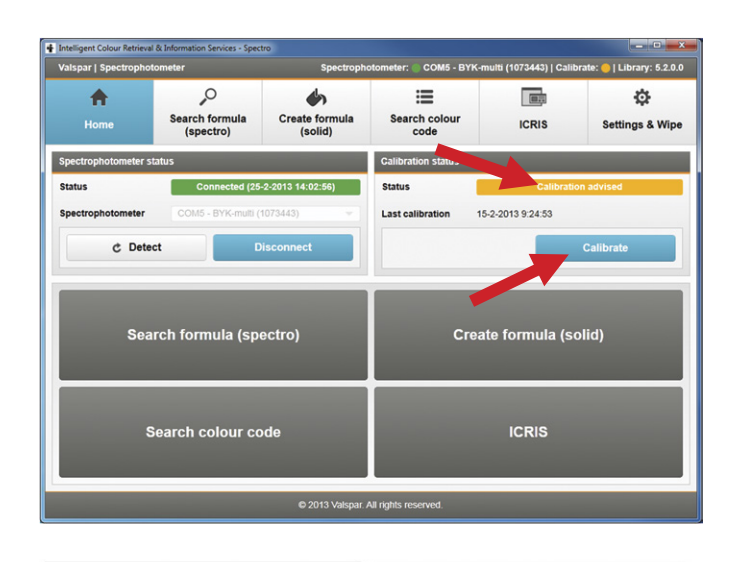

| ( Tem                                                 | Plaatst de spectrofotometer op de "E                                         | lack box".                                           |                    |
|-------------------------------------------------------|------------------------------------------------------------------------------|------------------------------------------------------|--------------------|
|                                                       | Zong enven del de producte fonnte i par en de gra<br>"Block book" la braile. | ang san de "Dack bod" Aben Don burd, doch nop Valges | de un ubigiona est |
|                                                       |                                                                              |                                                      |                    |
|                                                       |                                                                              |                                                      |                    |
|                                                       |                                                                              |                                                      |                    |
|                                                       |                                                                              |                                                      |                    |
| g omean det um mehtgen en spectrofolometer kalbrafe w | onion wigevoerd oxfor case/Mexame temperature. Tempera                       | burocafraniel@e resolaten worden oereiktörsson (0-40 | Candorkalbrate.    |
|                                                       |                                                                              | - Usites                                             | -                  |

### HANDLEIDING VALSPAR SPECTROFOTOMETER

Als het apparaat succesvol is gekalibreerd, verschijnt de melding "Calibration updated".

In het hoofdscherm is de status veranderd in "Calibration updated". De kleur van de status is nu groen.

| /alspar   Spectrophoto                                                                       | ometer                      | Spectroph                 | otometer: 🔘 COM5 - BYK-m   | nulti (1073443)   Calil | orate: 🔘   Library: 5.2.0. |
|----------------------------------------------------------------------------------------------|-----------------------------|---------------------------|----------------------------|-------------------------|----------------------------|
| <b>↑</b><br>Home                                                                             | Search formula<br>(spectro) | Create formula<br>(solid) | Search colour code         | ICRIS                   | Settings & Wip             |
| Spectrophotometer st                                                                         | atus                        |                           | Calibration status         |                         |                            |
| Connected (25-2-2013 14:02:56)           pectrophotometer         COM5 - BYK-mutil (1073445) |                             |                           | Status<br>Last calibration | Calibrati               | on updated                 |
| C Detec                                                                                      | t C                         | Pisconnect                |                            | _                       | Calibrate                  |
| Sear                                                                                         | rch formula (sp             | ectro)                    | Creat                      | te formula (s           | olid)                      |
| Search colour code                                                                           |                             |                           |                            | ICRIS                   |                            |
|                                                                                              |                             |                           |                            |                         |                            |

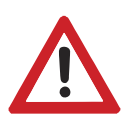

### Let op

Je kunt ook via de spectrofotometer kalibreren in plaats van via de interface. Volg in dat geval de stappen op het scherm van de spectrofotometer.

### 4.4. Zoek formule

Je gaat nu de uitgevoerde meting opzoeken.

1. Klik op "Zoek formule" in het hoofdscherm.

| 🛉 Intelligent Colour Retrieval & | Information Services - Spec         | tro                           |                              |                                |                             |
|----------------------------------|-------------------------------------|-------------------------------|------------------------------|--------------------------------|-----------------------------|
| Valspar   Spectrophoto           | meter                               | Spectroph                     | otometer: 🔘 COM5 - BYK-i     | multi (1073443)   Calil        | orate: 🔘   Library: 5.2.0.0 |
| Home                             | Search formula<br>(spectro)         | Create formula<br>(solid)     | Search colour code           | ICRIS                          | Settings & Wipe             |
| Spectrophotometer star           | tus                                 |                               | Calibration status           |                                |                             |
| Status<br>Spectrophotometer      | Connected (25<br>COM5 - BYK-multi ( | -2-2013 14:02:56)<br>1073443) | Status<br>Last calibration 2 | Calibrati<br>5-2-2013 15:05:15 | on updated                  |
| Sear                             | ch formula (sp                      | ectro)                        | Crea                         | ite formula (se                | olid)                       |
| Se                               | Search colour code                  |                               |                              | ICRIS                          |                             |
|                                  |                                     | © 2013 Valspar.               | All rights reserved.         |                                |                             |

### HANDLEIDING VALSPAR SPECTROFOTOMETER

In de procesbalk zie je in welke stap je zit, in dit geval stap "1. Select an import option".

Je kunt kiezen welke resultaten je wilt zien: alleen de laatste (1), alle metingen van vandaag (2) of alle metingen (3).

2. Klik op de gewenste optie. Het scherm van stap 2. "Read in reading" verschijnt.

Op dit scherm geef je aan aan welke criteria de matches moeten voldoen (filter).

- 3. Effect of Effen kleur is al automatisch geselecteerd. Het is mogelijk dit te wijzigen. Het kan voorkomen dat de interface adviseert de kleur te controleren op effen of effect kleur.
- 4. Selecteer de gewenste kwaliteit.
- 5. Selecteer het merk en type auto.
- 6. Klik op "Next". Het scherm van stap 3. "Show result" verschijnt.

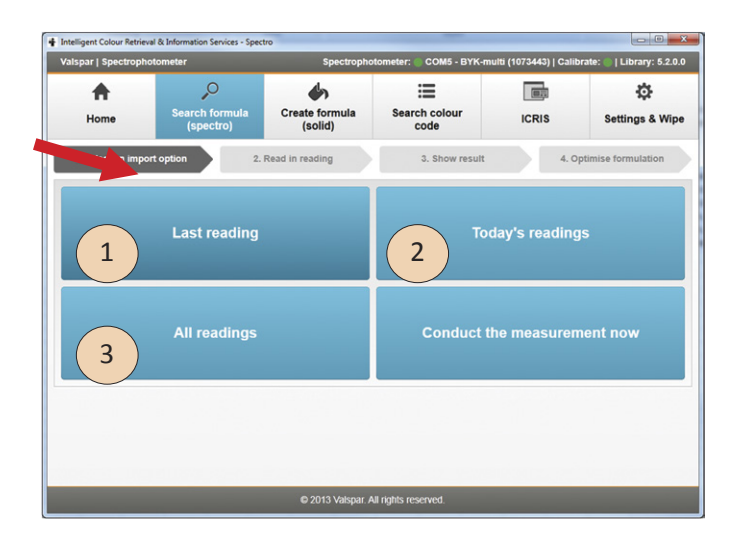

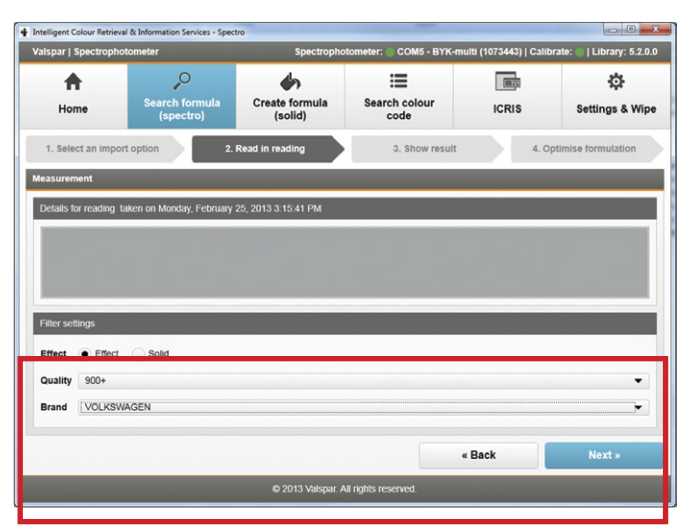

#### 4.5. Resultaten interpreteren

Op dit scherm zie je alle gevonden matches, vaak meerdere. De best passende match staat bovenaan.

Voor elke match staat een symbool met drie balkjes:

- 3 groene balkjes: goed, hiermee kun je het gebied zonder problemen overspuiten
- 2 gele balkjes: uitspuiten geadviseerd
- 1 rood balkje: object geheel overspuiten

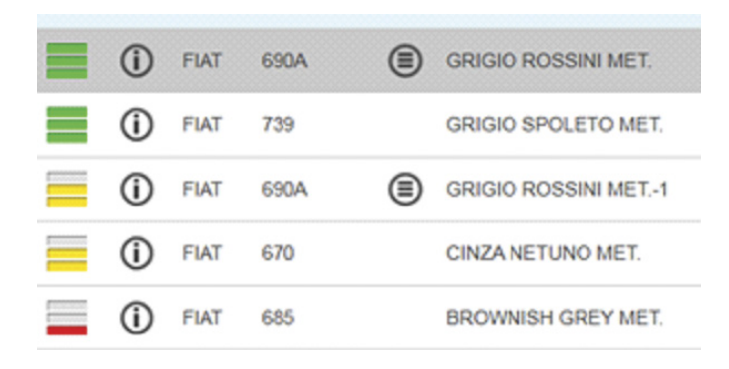

## HANDLEIDING VALSPAR SPECTROFOTOMETER

- 7. Klik op de match die je wilt gebruiken.
- 8. Klik op "Mix". De formule wordt geopend in ICRIS.

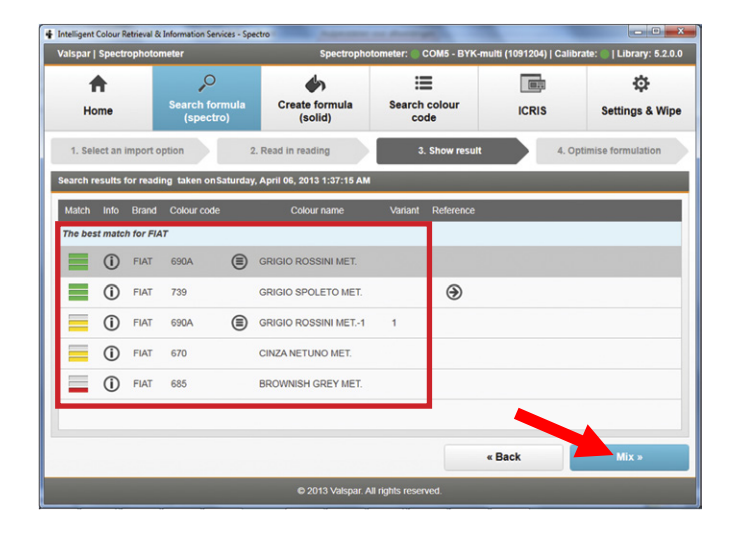

### 4.6. Formule optimaliseren (effen kleuren)

Je kunt een gevonden formule ook verbeteren, zodat hij beter overeenkomt met de gemeten kleur. Dit kan alleen bij effen kleuren.

- Klik op de formule die je wilt verbeteren. Een goede match (groene balkjes) kun je niet verbeteren.
- 2. Klik op de knop "Optimise" (Optimaliseer) van de geselecteerde formule. Het scherm bij stap 4. "Formule optimaliseren" verschijnt.

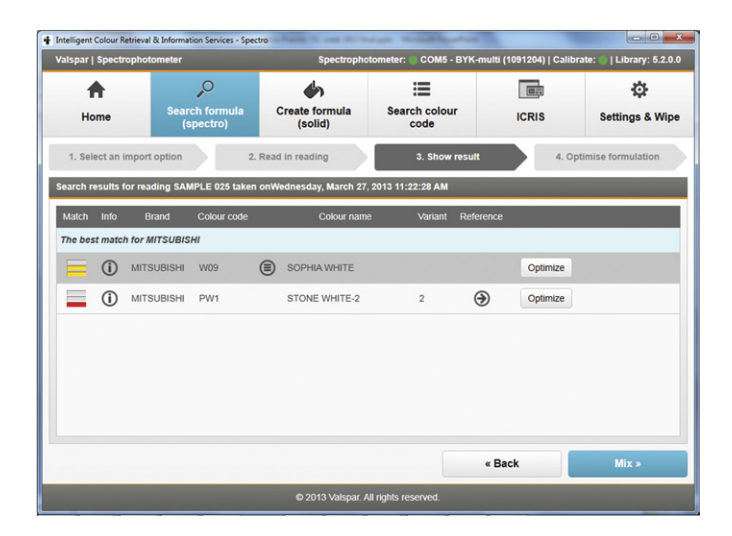

Als de formule niet verbeterd kan worden, verschijnt een melding: "Het is niet mogelijk deze formule te verbeteren. Ga naar "Maak formule" om een beter resultaat te krijgen."

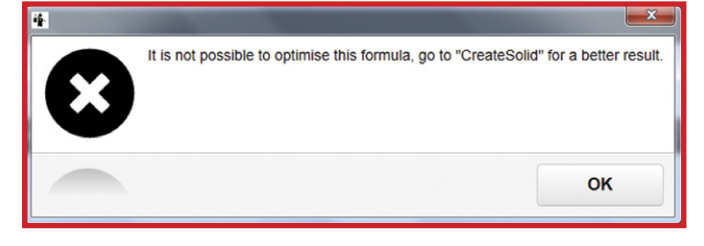

### HANDLEIDING VALSPAR SPECTROFOTOMETER

Als de formule verbeterd kan worden, verschijnt het scherm van stap 4. "Formule optimaliseren".

- 3. Geef de verbeterde formule een nieuwe code en een nieuwe naam. De naam en code kun je zelf kiezen.
- 4. Klik op "Save". De verbeterde formule wordt in "Custom" opgeslagen in ICRIS als een nieuwe kleur onder een nieuwe naam en code. De originele formule wordt dus NIET overschreven. Het scherm ICRIS "Formulas" verschijnt.
- 5. Controleer of de formule klopt en voer de gewenste acties uit. Klik op OK om het scherm te sluiten.

| Intelligent Colour Retrieva | I & Information Services - Spe | ctro                      | the state             | Den al                |                      |                             |
|-----------------------------|--------------------------------|---------------------------|-----------------------|-----------------------|----------------------|-----------------------------|
| Valspar   Spectropho        | tometer                        | Spectrop                  | ohotometer: 🔵 CC      | M5 - BYK-mul          | ti (1091204)   Calib | orate: 🔘   Library: 5.2.0.0 |
| <b>•</b>                    | ,o                             | ۵                         | :=                    |                       | (0)]                 | \$                          |
| Home                        | Search formula<br>(spectro)    | Create formula<br>(solid) | Search c<br>code      | olour                 | ICRIS                | Settings & Wipe             |
| 1. Select an impor          | t option 2                     | . Read in reading         | 3. 5                  | how result            | 4.0                  | ptimise formulation         |
| ormulas                     |                                |                           | _                     |                       |                      |                             |
| Formula properties          |                                |                           |                       |                       |                      |                             |
| Colour code W09             | OPTI                           |                           | Name MIT V            | VHITE                 |                      |                             |
| Match Detta E               | Preview Mixing colou           | r 1 Mixing colour 2 I     | Mixing colour 3       | Mixing colour 4       |                      |                             |
| 0.06664                     | <b>900</b><br>99.27134         | <b>902</b><br>0.47707     | <b>912</b><br>0.20545 | <b>921</b><br>0.04615 |                      |                             |
|                             |                                |                           |                       |                       |                      |                             |
|                             |                                |                           |                       |                       |                      |                             |
|                             |                                |                           |                       |                       |                      |                             |
|                             |                                |                           |                       | «I                    | Back                 | Save »                      |
|                             | _                              | © 2013 Valspa             | r. All rights reserve | rd,                   |                      |                             |

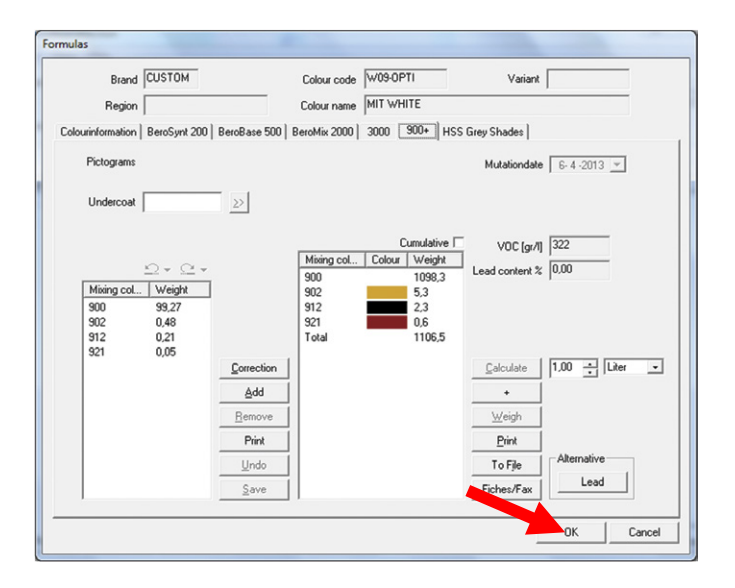

## HANDLEIDING VALSPAR SPECTROFOTOMETER

## 5. Meting uitvoeren vanuit de interface

Je kunt ook direct vanuit de interface een meting (gekoppeld) uitvoeren:

#### 5.1. Verbinding maken en kalibreren

- **1. Sluit** de spectrofotometer aan op de pc, zoals beschreven in paragraaf 4.2.
- **2. Kalibreer** de spectrofotometer zoals beschreven in paragraaf 4.3, indien nodig.

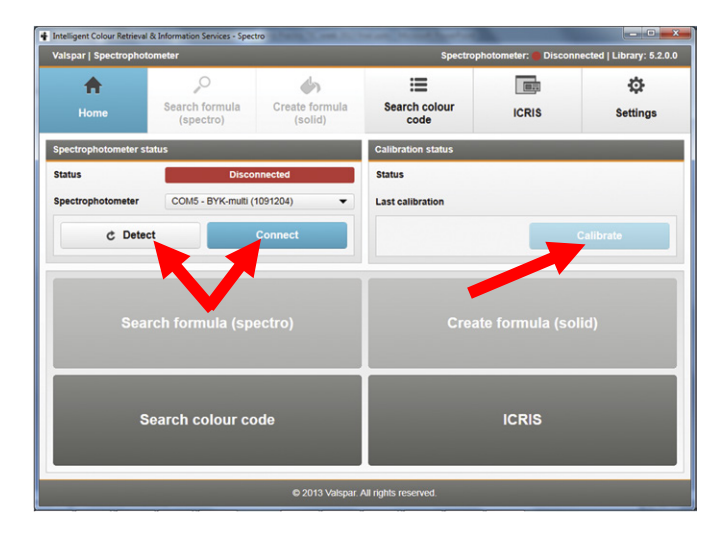

#### 5.2. Meting uitvoeren

- Klik op "Zoek formule" in het hoofdscherm. Het scherm bij stap 1. "Select an import option" verschijnt.
- Klik op "Conduct the measurement now". Het scherm bij stap 2. "Read in reading" verschijnt.

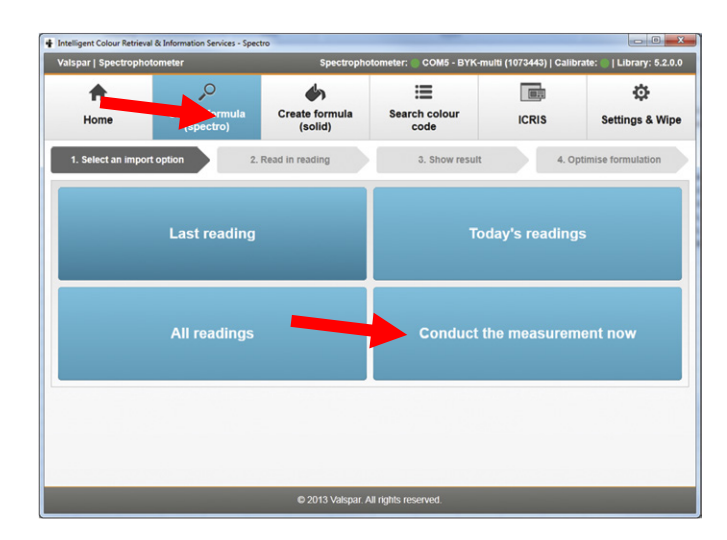

### HANDLEIDING VALSPAR SPECTROFOTOMETER

- 3. **Reinig** en poets het te meten oppervlak en plaats de spectrofotometer, zoals beschreven in stap 1 en 2 van paragraaf 4.1.
- 4. Klik op "Next". De meting wordt uitgevoerd. Als de meting klaar is, verschijnt het scherm van stap 3." Show result". Bij een effen kleur wordt 1 meting uitgevoerd. Wanneer sprake is van een effectkleur, worden automatisch 3 metingen uitgevoerd.
- 5. Geef de criteria aan zoals beschreven in stap 3 t/m 6 van paragraaf 4.4.

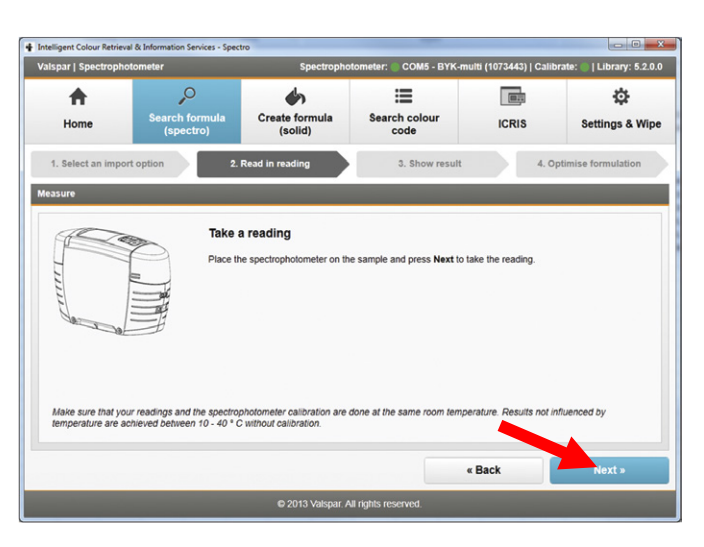

### 5.3. Resultaten interpreteren en optimaliseren

6. Interpreteer en optimaliseer de resultaten, zoals beschreven in paragraaf 4.5 en 4.6.

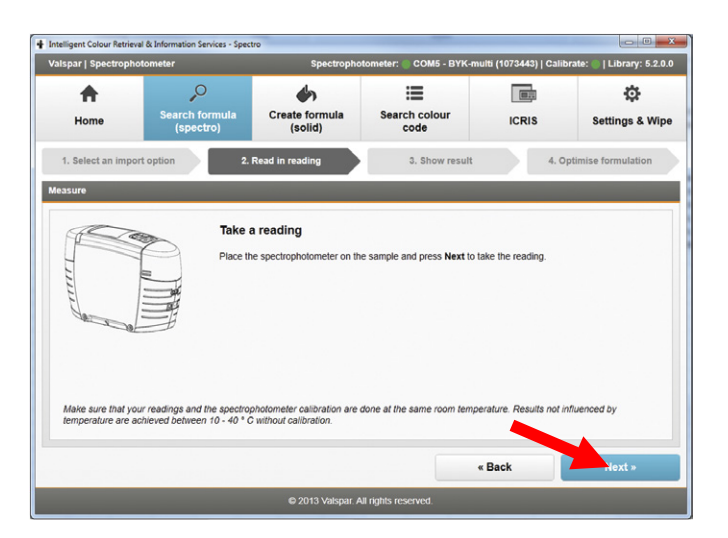

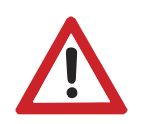

Let op

Metingen vanuit de interface worden niet automatisch opgeslagen in de spectrofotometer!

## HANDLEIDING VALSPAR SPECTROFOTOMETER

#### **Maak formule** 6.

Je kunt ook zelf een effen kleur toevoegen aan de database. Dit doe je als volgt:

#### 6.1. Meting uitvoeren

Bepaal op welke manier je de meting wilt uitvoeren: losgekoppeld of vanuit de interface.

#### Optie 1: Meting losgekoppeld uitvoeren

- 1. Voer een meting uit zoals beschreven in paragraaf 4.1 t/m 4.3.
- 2. Klik op "Maak formule".
- 3. Selecteer de formule die je aan de database wilt toevoegen via
  - last readings (1)
  - today's readings (2) of
  - all readings (3)
- 4. Ga verder met paragraaf 6.2.

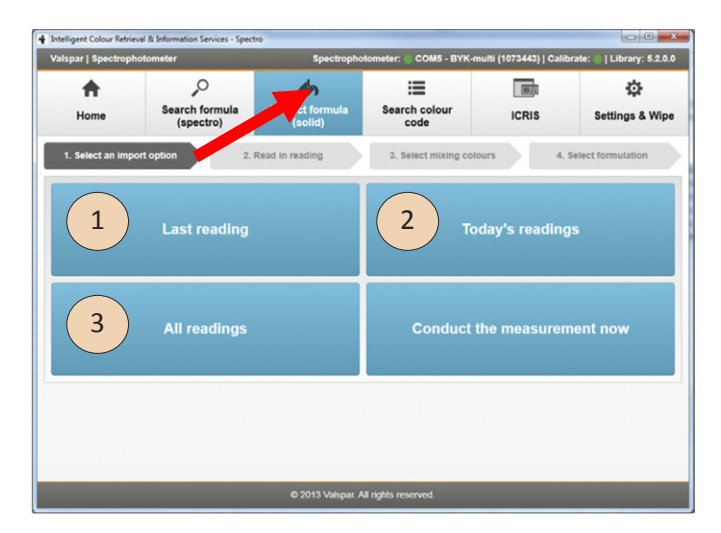

#### Optie 2: Meting uitvoeren vanuit de interface

- 1. Sluit de spectrofotometer aan op de pc zoals beschreven in paragraaf 4.2 en 4.3.
- 2. Klik op "Maak formule".
- 3. Klik op "Conduct the Measurement now".

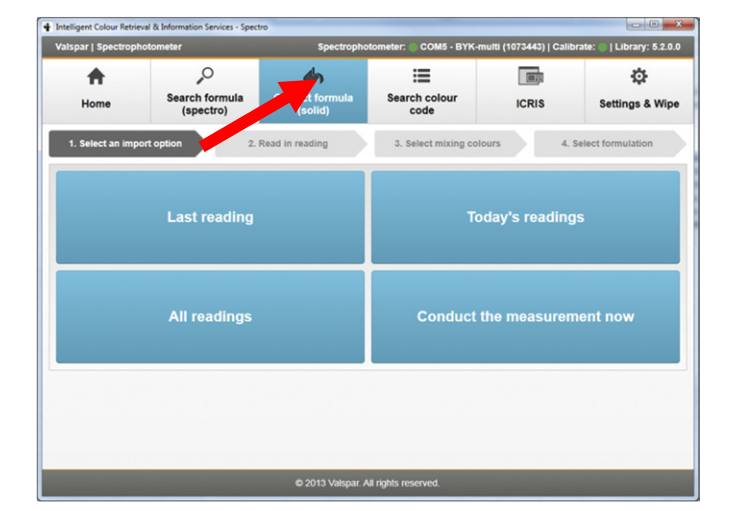

### HANDLEIDING VALSPAR SPECTROFOTOMETER

- 4. Reinig en poets het te meten oppervlak en plaats de spectrofotometer, zoals beschreven in stap 1 en 2 van paragraaf 4.1.
- 5. Klik op "Next". De meting wordt uitgevoerd. Als de meting klaar is, verschijnt het scherm van stap 3. "Show result". Bij een effen kleur wordt 1 meting uitgevoerd. Wanneer sprake is van een effectkleur, worden automatisch 3 metingen uitgevoerd.
- 6. Ga verder met paragraaf 6.2.

| spar   Spectroph                     | notometer                                                    | Spectropho                                         | tometer: 🍈 COM5 - BYK-m    | ulti (1073443)   Calil | brate: 🍈   Library: 5.2.0. |
|--------------------------------------|--------------------------------------------------------------|----------------------------------------------------|----------------------------|------------------------|----------------------------|
| A Home                               | O<br>Search formula<br>(spectro)                             | Create formula<br>(solid)                          | Search colour code         | ICRIS                  | ېنې<br>Settings & Wipe     |
| 1. Select an imp                     | ort option 2.                                                | Read in reading                                    | 3. Select mixing cold      | ours 4.                | Select formulation         |
| isure                                |                                                              |                                                    | _                          | -                      | _                          |
|                                      | Readi                                                        | ng completed                                       |                            |                        |                            |
|                                      |                                                              |                                                    |                            |                        |                            |
| ilana a                              |                                                              |                                                    |                            |                        |                            |
|                                      |                                                              |                                                    |                            |                        |                            |
|                                      |                                                              |                                                    | 1                          |                        |                            |
| Make sure that yo<br>temperature are | our readings and the spectro<br>achieved between 10 - 40 ° C | photometer calibration are<br>without calibration. | done at the same room temp | erature. Results not i | nfluenced by               |
|                                      |                                                              |                                                    |                            |                        |                            |
|                                      |                                                              |                                                    |                            | -                      |                            |

### 6.2. Criteria aangeven

In dit scherm geef je aan aan welke criteria de matches moeten voldoen (filter).

- 1. "Solid" is automatisch geselecteerd. Een formule genereren kan alleen voor effen kleuren.
- 2. Selecteer de gewenste kwaliteit.
- 3. Klik op "Next". Het scherm bij stap 3. "Select mixing colours" verschijnt.

| ilspar   Spectrop                                                     | hotometer                   | Spectrophoto              | meter: 🔵 COM5 - BYK-m | ulti (1073443)   Cali | brate: 🌑   Library: 5.2.0. |
|-----------------------------------------------------------------------|-----------------------------|---------------------------|-----------------------|-----------------------|----------------------------|
| A Home                                                                | Search formula<br>(spectro) | Create formula<br>(solid) | Search colour<br>code | ICRIS                 | Settings & Wip             |
| 1. Select an imp                                                      | ort option 2.               | Read in reading           | 3. Select mixing colo | urs 4.                | Select formulation         |
| easurement                                                            |                             |                           |                       |                       |                            |
| Details for reading                                                   | taken on Monday, February   | 25, 2013 3:29:40 PM       |                       |                       |                            |
|                                                                       |                             |                           |                       |                       |                            |
|                                                                       |                             |                           |                       |                       |                            |
|                                                                       |                             |                           |                       |                       |                            |
|                                                                       |                             |                           |                       |                       |                            |
| Filter settings                                                       |                             |                           |                       |                       |                            |
| Filter settings                                                       | ect • Solid                 |                           |                       |                       |                            |
| Filter settings<br>Effect Eff<br>Quality * [9007                      | ect   Solid                 |                           |                       |                       |                            |
| Filter settings<br>Effect Eff<br>Quality * [300+<br>* Mandatory field | ect 💽 Solid                 |                           |                       |                       |                            |
| Filter settings<br>Effect Eff<br>Quality * 300+<br>* Mandatory field  | ect 💿 Solid                 |                           |                       |                       |                            |
| Titler settings<br>Effect Eff<br>Quality * (300+<br>* Mandatory field | ect 💿 Solid                 |                           |                       | Back                  | Next »                     |

### HANDLEIDING VALSPAR SPECTROFOTOMETER

Er is een voorselectie gemaakt van het best passende kleurenpallet. Hieraan hoef je in principe niets te veranderen.

 Klik op "Next" om de resultaten te zien. Het scherm bij stap 4. "Select formulation" verschijnt.

| Intellige | ent Colour Rr | etrieval & Information Services | - Spectro                    |                          |                        |                            |
|-----------|---------------|---------------------------------|------------------------------|--------------------------|------------------------|----------------------------|
| /alspa    | nr   Spectre  | ophotometer                     | Spectroph                    | otometer: 🏐 COM5 - BYK-m | ulti (1073443)   Calib | rate: 🔘   Library: 5.2.0.0 |
|           | ŧ.            | P                               | ۵                            | ≡                        |                        | \$                         |
| 1         | Home          | Search formul<br>(spectro)      | la Create formula<br>(solid) | Search colour<br>code    | ICRIS                  | Settings & Wipe            |
| 1. 5      | Select an ii  | mport option                    | 2. Read in reading           | 3. Select mixing cold    | ours 4, s              | Select formulation         |
| Nixing    | colours       |                                 |                              | _                        |                        |                            |
| Use       | Name          | Colour                          |                              |                          | Sel                    | ect all                    |
| ×         | 900           |                                 |                              |                          | Revert to sta          | ndard selection            |
| ×         | 902           |                                 |                              |                          | Revent to sta          | ndard selection            |
|           | 903           |                                 |                              |                          |                        |                            |
|           | 904           |                                 |                              |                          |                        |                            |
|           | 905           |                                 |                              |                          |                        |                            |
| ×         | 906           |                                 |                              |                          |                        |                            |
|           | 911           |                                 |                              |                          |                        |                            |
| ×         | 912           |                                 |                              |                          |                        |                            |
|           |               | _                               |                              |                          |                        |                            |
|           |               |                                 |                              |                          | « Back                 | next »                     |
|           |               |                                 | © 2012 Valenar               | All rights reserved      |                        |                            |

### 6.3. Resultaten interpreteren

In dit scherm verschijnen alle gevonden matches. De best passende match staat bovenaan.

Voor elke match staat een symbool met drie balkjes:

- 3 groene balkjes: de formule komt overeen met de gemeten kleur
- 2 gele balkjes: de formule wijkt licht af van de gemeten kleur
- 1 rood balkje: de formule wijkt af van de gemeten kleur
- 1. **Voer** een kleurcode en een naam in voor de nieuwe formule. Deze mag je vrij kiezen.
- 2. Selecteer de match die je wilt gebruiken.
- **3.** Klik op "Save". De geselecteerde formule wordt opgeslagen in Custom in ICRIS. Het scherm ICRIS "Formulas" verschijnt.

| <b>•</b>       |              | 0                      | <b>\$</b>                 |                 | =                     |                 | ¢                 |
|----------------|--------------|------------------------|---------------------------|-----------------|-----------------------|-----------------|-------------------|
| Home           | Searc<br>(s  | ch formula<br>pectro)  | Create formula<br>(solid) | Search          | colour<br>de          | ICRIS           | Settings & Wi     |
| 1. Select an i | mport option | 2. Re                  | ad in reading             | 3. Sele         | ect mixing colours    | 4. S            | elect formulation |
| mulas          |              |                        |                           |                 |                       |                 |                   |
| ormula proper  | ties         |                        |                           |                 |                       |                 |                   |
| colour code    | 1491         |                        |                           | Name WH         | ITE                   |                 |                   |
| latch Delta    | E Preview    | Mixing colour 1        | Mixing colour 2           | Mixing colour 3 | Mixing colour 4       | Mixing colour 5 |                   |
| 0.024          | 91           | 900<br>99.21512        | 902<br>0.50147            | 912<br>0.25966  | 938<br>0.02375        |                 |                   |
| 0.031          | 19           | <b>900</b><br>99.27486 | 912<br>0.25927            | 921<br>0.10585  | 940<br>0.09690        | 942<br>0.26312  |                   |
| 0.048          | 41           | 900<br>99.19854        | 902<br>0.48206            | 912<br>0.25738  | <b>921</b><br>0.06192 |                 |                   |
|                | ~            | 900                    | 912                       | 938             | 940                   | 942             |                   |
|                |              |                        |                           |                 |                       |                 |                   |

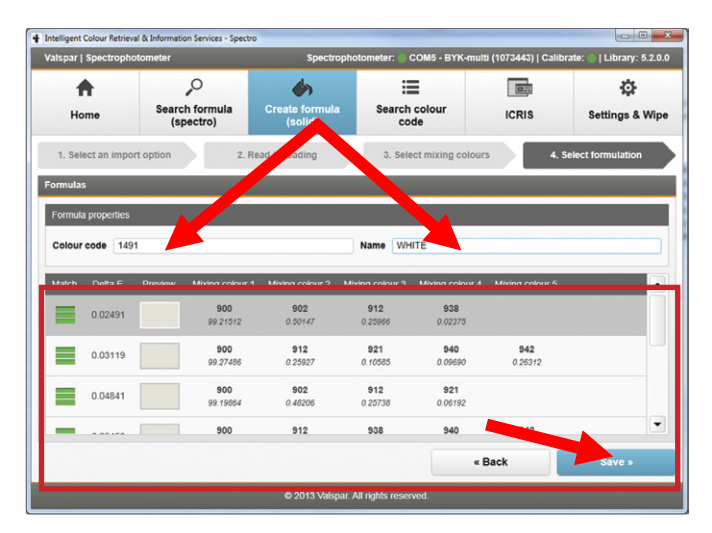

### HANDLEIDING VALSPAR SPECTROFOTOMETER

4. **Controleer** de gegevens en voer de gewenste acties uit. Klik op "OK" om het scherm te sluiten.

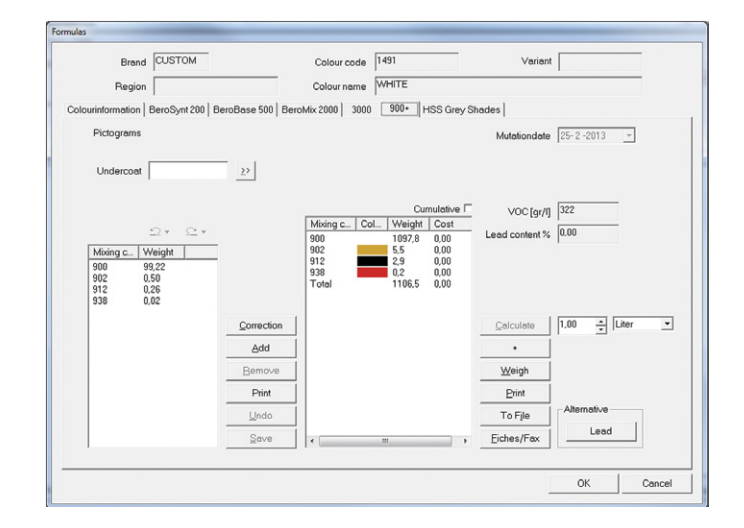

## 7. Formule verbeteren

Je kunt in ICRIS een bestaande effen kleur verbeteren (correction). Hierbij overschrijf je een bestaande formule door een nieuwe. Dit doe je als volgt:

### 7.1. Formule selecteren

Eerst selecteer je de formule die je wilt verbeteren:

- 1. Klik op ICRIS in het hoofdscherm.
- 2. Selecteer via "Custom" in ICRIS de formule die je wilt aanpassen.
- **3. Geef** de gewenste kwaliteit aan en open de formule.Het scherm ICRIS "Formulas" verschijnt.

| alspar   Spectrophoto                                                      | ometer                      | Spectroph                 | otometer: 🔘 COM5 - BYK-n            | nulti (1073443)   Calib | orate: 💮   Library: 5.2.0. |  |
|----------------------------------------------------------------------------|-----------------------------|---------------------------|-------------------------------------|-------------------------|----------------------------|--|
| <b>A</b>                                                                   | P                           | <b>\$</b> n               | =                                   |                         | ¢                          |  |
| Home                                                                       | Search formula<br>(spectro) | Create formula<br>(solid) | Search colour<br>code               | ICRIS                   | Settings & Wipe            |  |
| pectrophotometer st                                                        | atus                        |                           | Cali un status                      |                         |                            |  |
| Status Connected (25-2-2013<br>Spectrophotometer COM5 - BYK-multi (1073443 |                             | -2-2013 14:02:56)         | Status                              | s Calibration           |                            |  |
|                                                                            |                             | 1073443) 👻                | Last calibration 25-2-2013 15:05:15 |                         |                            |  |
| C Detec                                                                    | t                           | lisconnect                |                                     |                         | Calibrate                  |  |
| Sear                                                                       | rch formula (sp             | ectro)                    | Crea                                | te formula (se          | olid)                      |  |
| S                                                                          | earch colour co             | ode                       |                                     | ICRIS                   |                            |  |
|                                                                            |                             |                           |                                     |                         |                            |  |

## HANDLEIDING VALSPAR SPECTROFOTOMETER

4. Klik op "Correction". Het scherm "Measurement" verschijnt.

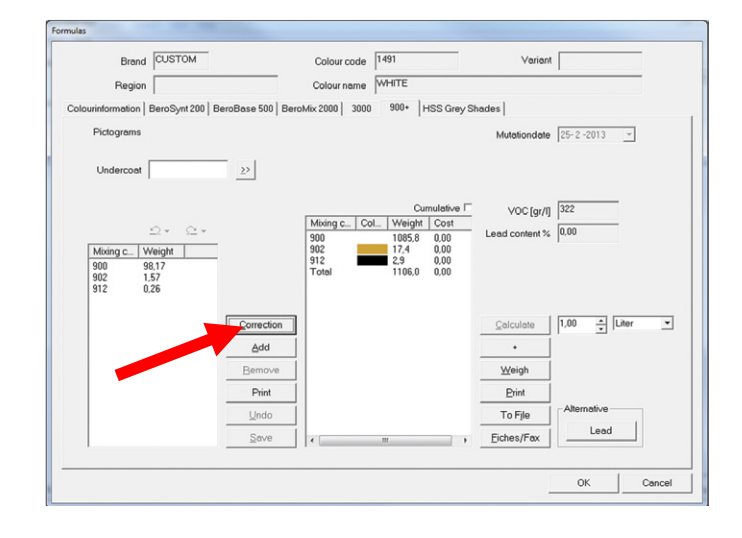

## HANDLEIDING VALSPAR SPECTROFOTOMETER

### 7.2. Een meting uitvoeren

Nu geef je aan door welke meting je de geselecteerde formule wilt vervangen:

1. Je hebt twee opties, afhankelijk of je de nieuwe kleur al gemeten hebt of niet:

**a.** Je hebt de nieuwe kleur al gemeten: Selecteer dan de formule die je wilt verbeteren via

- last readings (1)
- today's readings (2) of
- all readings (3)

Ga daarna verder met paragraaf 7.3.

**b.** Je hebt de nieuwe kleur nog niet gemeten en wilt dit nu doen vanuit de interface: Kies dan de optie "Conduct the measurement now" en ga verder met stap 2.

- 2. Sluit de spectrofotometer aan op de computer zoals beschreven in paragraaf 4.2 en 4.3.
- 3. Reinig en poets het te meten oppervlak en plaats de spectrofotometer, zoals beschreven in stap 1 en 2 van paragraaf 4.1.
- 4. Klik op "Next". De meting wordt uitgevoerd. Als de meting klaar is, verschijnt het scherm van stap 2. "Read in reading".
- 5. Ga verder met paragraaf 7.3.

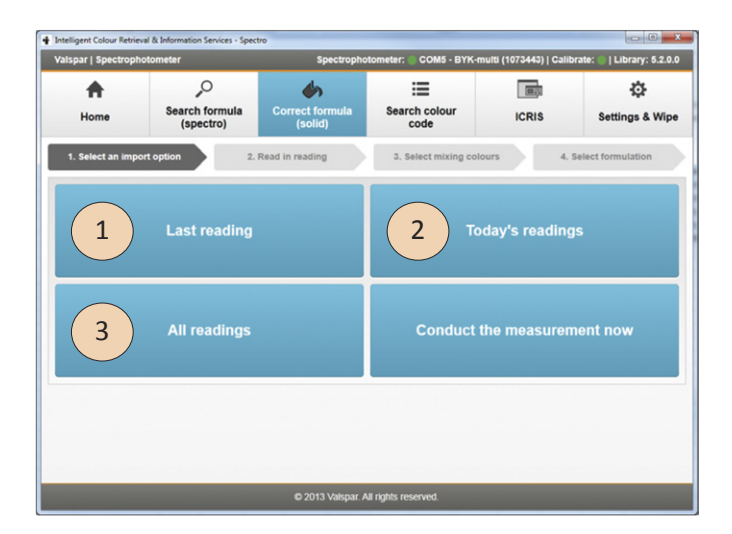

| apar 1 opeca opi                    | notometer                                                         | Spectrophoto                                       | ometer: 🔵 COM5 - BYK-m    | ulti (1073443)   Calit            | orate: 🔵   Library: 5.2.0 |  |
|-------------------------------------|-------------------------------------------------------------------|----------------------------------------------------|---------------------------|-----------------------------------|---------------------------|--|
| <b>•</b>                            | P                                                                 | <u></u>                                            | :=                        |                                   | ¢                         |  |
| Home                                | Search formula<br>(spectro)                                       | C formula<br>solid)                                | Search colour<br>code     | ICRIS                             | Settings & Wip            |  |
| 1. Select an imp                    | ort option 2. Re                                                  | ad in reading                                      | 3. Select mixing colo     | urs 4.                            | Select formulation        |  |
| asure                               |                                                                   |                                                    |                           |                                   |                           |  |
|                                     | Peading                                                           | completed                                          |                           |                                   |                           |  |
|                                     | Press Nav                                                         | to continue                                        |                           |                                   |                           |  |
|                                     |                                                                   |                                                    |                           |                                   |                           |  |
| Ę                                   |                                                                   |                                                    |                           |                                   |                           |  |
| den a                               |                                                                   |                                                    |                           |                                   |                           |  |
|                                     |                                                                   |                                                    |                           |                                   |                           |  |
|                                     |                                                                   | 1                                                  |                           |                                   |                           |  |
|                                     |                                                                   |                                                    |                           |                                   |                           |  |
| Make sure that y                    | our readings and the spectropho                                   | otometer calibration are do                        | one at the same room temp | erature. Results not in           | nfluenced by              |  |
| Make sure that y temperature are    | our readings and the spectropho<br>achieved between 10 - 40 ° C w | otometer calibration are do<br>ithout calibration. | one at the same room temp | erature. Results not ir           | nfluenced by              |  |
| Make sure that y<br>temperature are | our readings and the spectrophe<br>achieved between 10 - 40 ° C w | otometer calibration are do<br>ithout calibration. | one at the same room temp | erature. Results not ir<br>× Back | nfluenced by<br>Next »    |  |

### HANDLEIDING VALSPAR SPECTROFOTOMETER

### 7.3. Criteria aangeven

1. **Controleer** of de juiste kleur is gemeten.

De gewenste kwaliteit heb je al aangegeven en kun je niet aanpassen.

2. Klik op "Next".

Het scherm van stap 3. "Select mixing colours" verschijnt.

| and the second second                                             | hotometer                   | Spectrophot               | ometer: 🔵 COM5 - BYK-m | ulti (1073443)   Calil | brate: 💮   Library: 5.2. |  |
|-------------------------------------------------------------------|-----------------------------|---------------------------|------------------------|------------------------|--------------------------|--|
| A 2                                                               |                             | 4                         | :=                     |                        | ¢                        |  |
| Home                                                              | Search formula<br>(spectro) | Create formula<br>(solid) | Search colour code     | ICRIS                  | Settings & Wij           |  |
| 1. Select an imp                                                  | port option 2.              | Read in reading           | 3. Select mixing colo  | urs 4.                 | Select formulation       |  |
| asurement                                                         |                             |                           |                        |                        |                          |  |
| totalle for reading                                               | a takop on Monday February  | 25-2013 3:20:40 DM        |                        |                        |                          |  |
|                                                                   | , anon-1,,                  | 20, 20                    |                        |                        |                          |  |
|                                                                   |                             |                           |                        |                        |                          |  |
|                                                                   |                             |                           |                        |                        |                          |  |
|                                                                   |                             |                           |                        |                        |                          |  |
|                                                                   |                             |                           |                        |                        |                          |  |
|                                                                   |                             |                           |                        |                        |                          |  |
|                                                                   |                             |                           |                        |                        |                          |  |
|                                                                   |                             |                           |                        |                        |                          |  |
|                                                                   |                             |                           |                        |                        |                          |  |
| iller settings                                                    |                             |                           |                        |                        | _                        |  |
| itter settings                                                    |                             |                           | _                      |                        | _                        |  |
| itter settings<br>:ffectEf                                        | fect   Solid                |                           |                        | _                      |                          |  |
| iller settings<br>Iffect Ef                                       | lect 💽 Solid                |                           |                        |                        |                          |  |
| iller settings<br>iffect Ef<br>Yuality* (900+                     | fect 💿 Solid                |                           |                        |                        | <b>.</b>                 |  |
| iller settings<br>Effect Ef<br>Luality * 3004                     | fect      Solid             |                           |                        |                        |                          |  |
| iller settings<br>Effect Ef<br>Juality * [900+<br>Mandatory field | fect • Solid                |                           |                        |                        | <b>.</b>                 |  |
| ilter settings<br>Effect Ef<br>Suality * 3000<br>Mandatory field  | Tect   Solid                |                           |                        |                        |                          |  |
| ilter settings<br>Effect Ef<br>2uality* (300+<br>Mandatory field  | fect   Solid                |                           |                        | « Back                 | Next »                   |  |

In dit scherm selecteer je de kleuren die je wilt gebruiken voor de aangepaste formule.

- 1. Vink de gewenste kleuren aan door een vinkje te zetten in de kolom "Use". Als je niet weet welke kleuren je moet gebruiken, verander dan niets.
- 2. Klik op "Next" om de resultaten te zien. Het scherm bij stap 4. "Select formulation" verschijnt.

| Intellige | ent Colour Re | trieval & Information Services - Spectro | Spectrophotometer           | COM3 - BYK-m | ulti (1100259) I Ca | alibrate: 11 library: 5 2 0 0 |
|-----------|---------------|------------------------------------------|-----------------------------|--------------|---------------------|-------------------------------|
| vaispa    | ii   Specuo   | protonieter                              | speculophotometer.          | COMO-BIRA    | 1010 (1100200)   0. | indiate. Terdiary. 0.2.0.0    |
| Connee    | ct to spect   | rophotome 2. Select an import option     | 3. Read in reading          | 4. Select r  | mixing colours      | 5. Select formulation         |
| Mixing    | ) colours     |                                          |                             |              |                     |                               |
| Use       | Name          | Colour                                   |                             |              | \$                  | Select all                    |
| ×         | 900           |                                          |                             |              | Revert to a         | standard selection            |
|           | 902           |                                          |                             |              |                     |                               |
| ×         | 903           |                                          |                             |              |                     |                               |
|           | 904           |                                          |                             |              |                     |                               |
|           | 905           |                                          |                             |              |                     |                               |
|           | 906           |                                          |                             |              |                     |                               |
|           | 911           |                                          |                             |              |                     |                               |
| ×         | 912           |                                          |                             |              |                     |                               |
|           | 919           |                                          |                             |              |                     |                               |
|           | 921           |                                          |                             |              |                     |                               |
|           | 922           |                                          |                             | •            |                     |                               |
|           |               |                                          |                             |              | « Back              | Next »                        |
|           |               |                                          |                             |              |                     |                               |
|           |               | 02                                       | 013 Valspar. All rights res | served.      |                     |                               |

### HANDLEIDING VALSPAR SPECTROFOTOMETER

### 7.4. Formule overschrijven

- 1. **Selecteer** de aangepaste formule.
- 2. Klik op "Save".

De bestaande formule wordt in "Custom" in ICRIS overschreven door de aangepaste formule. Het scherm ICRIS "Formulas" verschijnt.

| 4 | Intelligent | Colour Retriev | al & Informati | ion Services - Spectro |                       |                       |                           |                   |                  |
|---|-------------|----------------|----------------|------------------------|-----------------------|-----------------------|---------------------------|-------------------|------------------|
|   | Valspar     | Spectropho     | otometer       |                        | Spectr                | ophotometer: 🔵        | COM5 - BYK-multi (1073443 | 3)   Calibrate: ( | Library: 5.2.0.0 |
|   | Connect t   | to spectrop!   | hotome 2.      | Select an import o     | option 3. Re          | ead in reading        | 4. Select mixing colou    | irs 5. Sel        | ect formulation  |
|   | Formulas    |                |                |                        |                       |                       |                           |                   |                  |
|   | Match       | Detta E        | Preview        | Mixing colour 1        | Mixing colour 2       | Mixing colour 3       | Mixing colour 4           |                   |                  |
|   |             | 0.01242        |                | <b>900</b><br>99.22378 | <b>902</b><br>0.49642 | 912<br>0.25614        | <b>938</b><br>0.02367     |                   |                  |
|   |             |                |                |                        |                       |                       |                           |                   |                  |
|   |             |                |                |                        |                       |                       |                           |                   |                  |
|   |             |                |                |                        |                       |                       |                           |                   |                  |
|   |             |                |                |                        |                       |                       |                           |                   |                  |
|   |             |                |                |                        |                       |                       |                           |                   |                  |
|   |             |                |                |                        |                       |                       |                           |                   |                  |
|   |             |                |                |                        |                       |                       |                           |                   |                  |
|   |             |                |                |                        |                       |                       | « Back                    |                   | Save »           |
|   |             |                |                |                        | © 2013 Vals           | par. All rights reser | rved.                     |                   |                  |

In dit scherm kun je zien dat de aangepaste formule de bestaande formule heeft overschreven.

**3. Controleer** de gegevens van de aangepaste formule en voer de gewenste acties uit. Klik op "OK" om het scherm te sluiten.

| Brand CUSTOM                          | Colour code           | 1491             | Variant        |                |
|---------------------------------------|-----------------------|------------------|----------------|----------------|
| Region                                | Colour name           | WHITE            |                |                |
| lourinformation BeroSynt 200 BeroBase | 500 BeroMix 2000 3000 | 900+ HSS Grey St | nades          |                |
| Pictograms                            |                       |                  | Mutationdate   | 25-2-2013 -    |
| Undercoat >>                          |                       |                  |                |                |
| <u></u>                               |                       |                  |                |                |
|                                       | Mixing c Co           | Cumulative       | VOC [gr/l]     | 322            |
| D+ C+                                 | 900                   | 1085.8 0.00      | Lead content % | 0,00           |
| Mixing c Weight                       | 902<br>912            | 2,9 0,00         |                |                |
| 902 1,57                              | Total                 | 1106.0 0.00      |                |                |
| 512 0,20                              |                       |                  |                |                |
| Cor                                   | rection               |                  | Calculate      | 1,00 ÷ Liter · |
|                                       | dd                    |                  | •              |                |
| Be                                    | move                  |                  | Weigh          |                |
|                                       | Print                 |                  | Print          |                |
| L                                     | ndo                   |                  | To File        | Alternative    |
| S                                     | ave (                 |                  | Eiches/Fax     | Lead           |
|                                       |                       |                  |                |                |

### HANDLEIDING VALSPAR SPECTROFOTOMETER

#### Kleurcode zoeken 8.

In paragraaf 4.4 heb je gezien hoe je een kleur kunt zoeken in ICRIS aan de hand van een meting. Je kunt ook een kleur zoeken aan de hand van een kleurcode. Dit werkt als volgt:

1. Klik op "Kleurcode zoeken" in het hoofdscherm.

> Onder "Filter settings" kun je één of meer criteria selecteren of invullen: Brand code, colour code, name of year.

- 2. Vul de gewenste criteria in. De formules die aan de ingevulde criteria voldoen, verschijnen direct in de zoekresultaten
- 3. Klik op de gewenste formule.
- 4. Klik op "Select". Het scherm ICRIS "Formulas" wordt geopend met alle informatie over de betreffende formule.

| ntelligent Colour Re          | trieval & Info | rmation Services - Sp      | stro                      | otometer: COM5 - BYK | multi (1091204) I | Calibrata |                | 520 |
|-------------------------------|----------------|----------------------------|---------------------------|----------------------|-------------------|-----------|----------------|-----|
| <b>↑</b><br>Home Se           |                | earch formula<br>(spectro) | Create formula<br>(solid) |                      | ICRIS             |           | Settings & Wig |     |
| earch colour co               | ode            |                            |                           |                      |                   |           |                |     |
| Filter settings<br>Brand code |                | Colour code                |                           | Name                 |                   |           | Year           | _   |
| Brand code                    | Region         | Colour code                | Variant Name              | Second name          | Colour            | Colour    | Year Year      |     |
| ACC                           |                | A0.05.35                   | BROWN                     |                      |                   |           |                | Γ   |
| ACC                           |                | AD.05.45                   | LIGHT BROWN               |                      |                   |           |                |     |
| ACC                           |                | A0.05.55                   | LIGHT RED                 |                      |                   |           |                |     |
| ACC                           |                | A0.05.65                   | BEIGE                     |                      |                   |           |                |     |
|                               |                |                            |                           | _                    |                   | •         | Select         |     |
|                               |                |                            | © 2013 Valspar.           | All rights reserved. |                   |           |                |     |

## HANDLEIDING VALSPAR SPECTROFOTOMETER

#### **Instellingen & Wissen** 9.

Via Instellingen & Wissen kun je instellingen wijzigen of gegevens wissen van de spectrofotometer. Dit werkt als volgt:

1. Klik op "Instellingen & Wissen" in het hoofdscherm. Je ziet hier drie kopjes:

#### Startup

Hier kun je aangeven of het programma standaard in de modus van de spectrofotometer wilt openen of vanuit de (traditionele) ICRIS database.

#### Zoek formule

Hier kun je aangeven of je standaard een bepaalde kwaliteit of een bepaald merk wilt selecteren. Na een meting staat deze selectie dan standaard geselecteerd en hoef je dat niet elke keer zelf te doen. Via een vinkje kun je aangeven of je wilt dat ook andere merken in de resultaten worden weergegeven. Via de vinkboxen "Mandatory field" geef je aan of het verplicht is na een meting de gewenste kwaliteit en/of merk te selecteren.

#### Spectrofotometer reading

Via de knop "Wipe all readings" verwijder je alle metingen van de spectrofotometer.

| /alspar   Spectrop | photometer                       | Spectropho                | tometer: 💮 COM5 - BYK-n | nulti (1073443)   Calibr | ate: 🔘   Library: 5.2.0. |
|--------------------|----------------------------------|---------------------------|-------------------------|--------------------------|--------------------------|
| A Home             | Search formula<br>(spectro)      | Create formula<br>(solid) | Search colour code      | ICR                      | sttings & Wipe           |
| ettings            |                                  |                           |                         |                          |                          |
| Startup            |                                  |                           |                         |                          |                          |
| Default startup    | in ICRIS user interface          |                           |                         |                          | •                        |
| Search formula (s  | spectro)                         |                           |                         |                          |                          |
| Default quality    | <no quality="" selected=""></no> |                           |                         | •                        | Mandatory field          |
| Default brand      | <no brand="" selected=""></no>   |                           |                         | -                        | Mandatory field          |
| Other brands       | Display other brands in the      | match                     |                         |                          |                          |
| pectrophotomet     | er readings                      |                           |                         |                          |                          |
| Wipe all re        | adings                           |                           |                         |                          |                          |
|                    |                                  |                           |                         |                          |                          |
|                    |                                  |                           |                         |                          |                          |
|                    |                                  | © 2013 Valspar. A         | All rights reserved.    |                          |                          |